# TETA WEB Wniosek o urlop

Prezentacja obsługi składania wniosku o urlop Profil UTH Pracownik

# Poniższa prezentacja w sposób skrótowy omawia funkcjonalność składania wniosku o urlop w systemie TETA WEB w UTH Radom.

Aby złożyć wniosek o urlop na ekranie startowym należy wybrać zakładkę **Moje urlopy** 

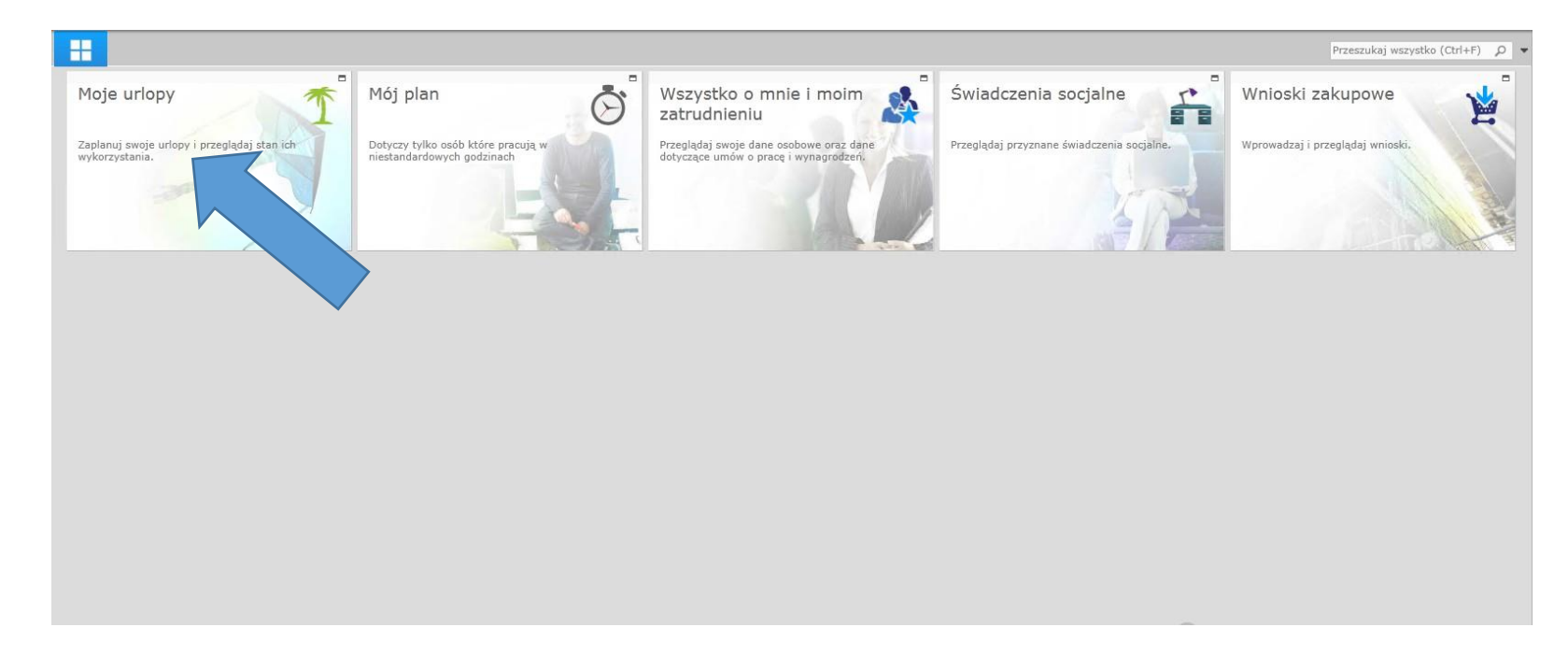

## Moje urlopy

Okno moje urlopy pozwala na:

- wyświetlenie listy wniosków urlopowych,
- dodanie wniosku urlopowego,
- wyświetlenie informacji o absencjach,
- sprawdzenie stanu urlopów
- dodanie planu urlopu.

| 'ETA Web 버                              | <b>⊞ ∩</b> ₹                                                                         |                                                         |                                 |                        |           |           |  |  |
|-----------------------------------------|--------------------------------------------------------------------------------------|---------------------------------------------------------|---------------------------------|------------------------|-----------|-----------|--|--|
| Plik Narzędzi<br>Wytnij<br>Wklej Kopiuj | a<br>Wyloguj Otwórz po<br>załogowaniu                                                | Wyświetl okna<br>obok siebie                            | Przesuń do<br>poprzedniej grupy | Przełącz<br>okna •     |           |           |  |  |
| Schowek                                 | Akcje                                                                                |                                                         | Okno                            |                        |           |           |  |  |
| Moj<br>Zaplanuj                         | e urlopy<br>swoje urlopy i przeglądaj<br>wnioski<br>mieski<br>Plany ur<br>Dodaj plan | stan ich wykorzys<br>urlopowe ><br>lopowe ><br>urlopu > | stania.<br>Pods<br>Stan         | sumowanie n<br>urłopów | ieobecnoś | ici ><br> |  |  |

## Moje urlopy - złożenie wniosku urlopowego

Aby złożyć wniosek urlopowy należy:

- kliknąć na przycisk **Dodaj**,
- uzupełnić podstawowe dane (*Typ urlopu, Data od, Data do,* opcjonalnie zaznaczyć *Na żądanie*),
- kliknąć na *Zapisz*.

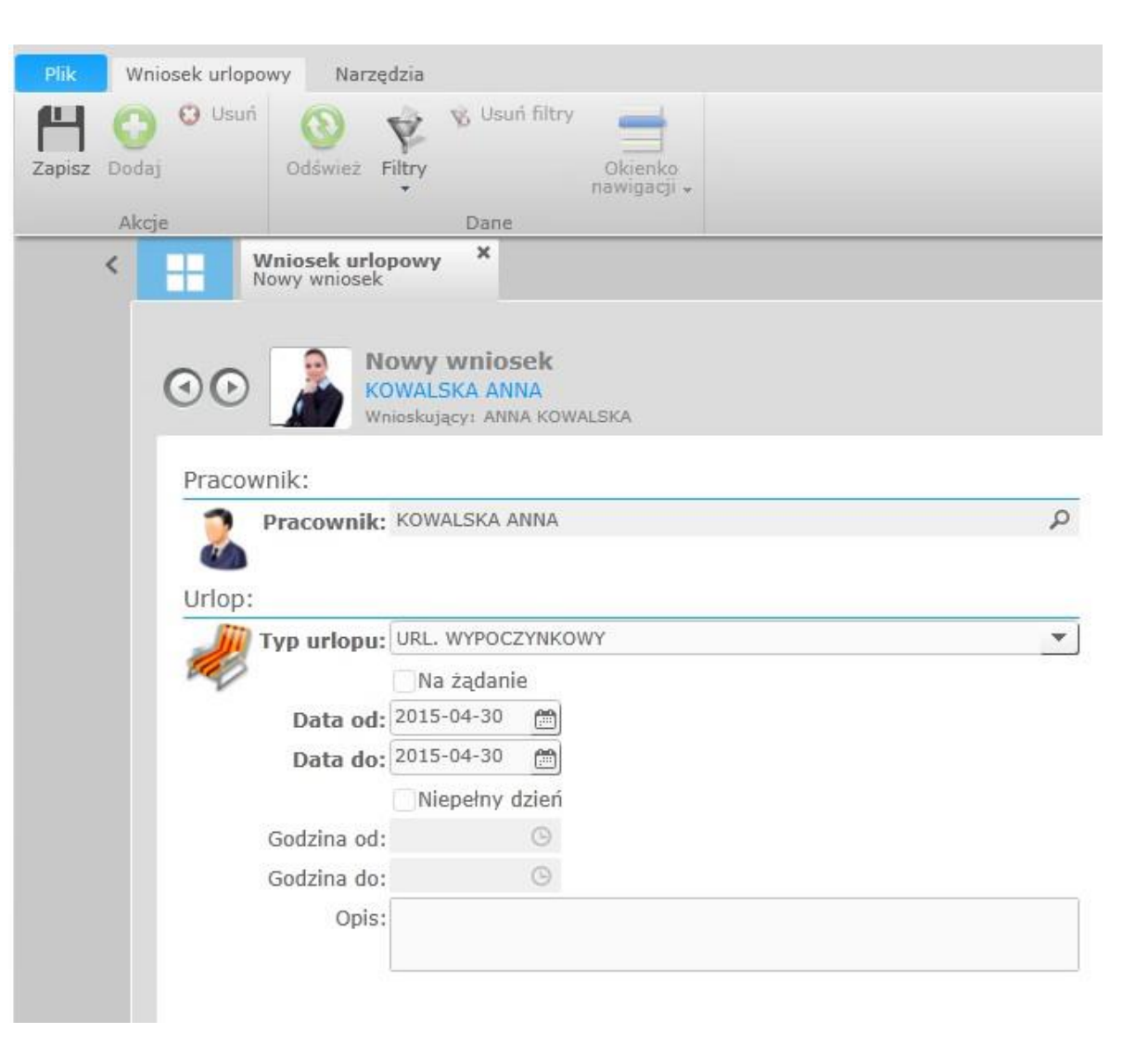

## Moje urlopy - złożenie wniosku urlopowego cd.

Następnie należy:

 kliknąć na przycisk *Prześlij* lub *Wycofaj* (opcja prześlij oznacza wysłanie wniosku do akceptacji przełożonego)

Pasek postępu informuje o statusie wniosku urlopowego.

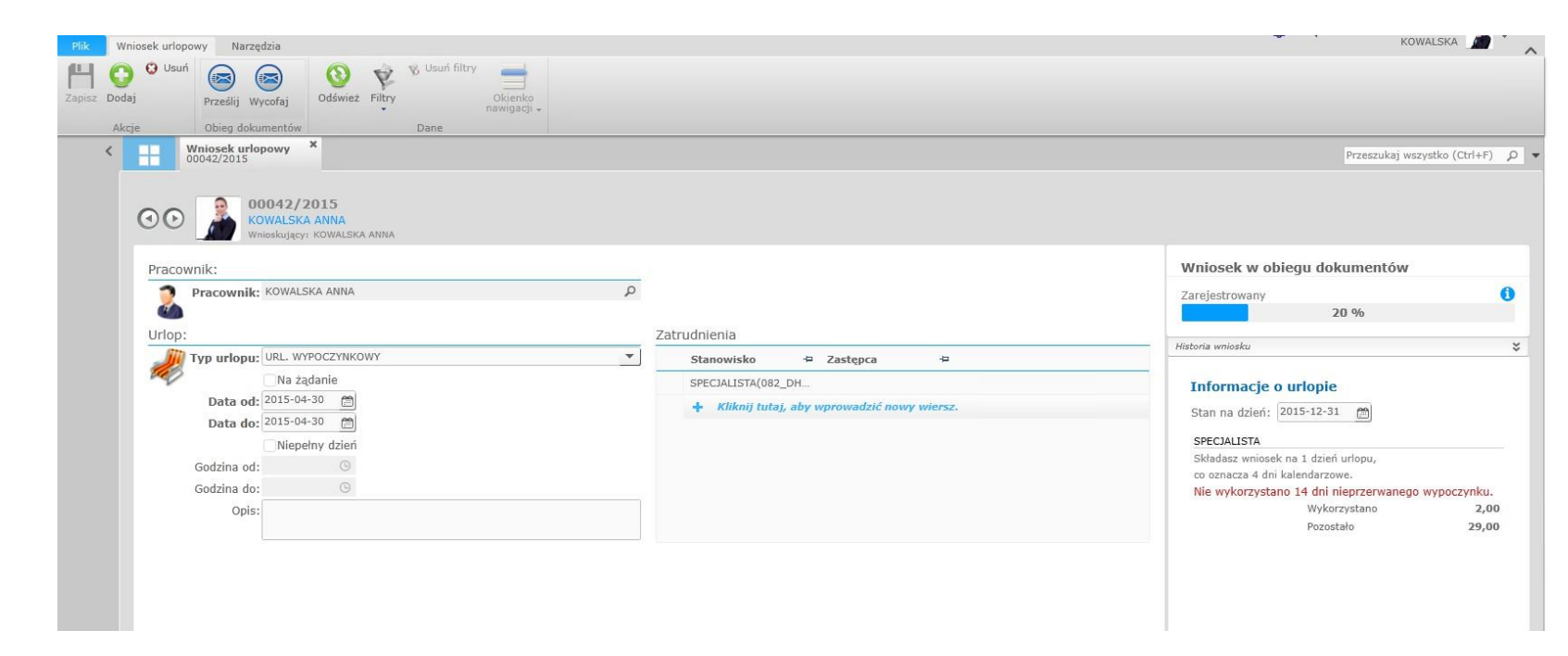

#### Moje urlopy - sprawdzenie statusu wniosku

Wychodząc od strony startowej przechodzimy kolejno:

- Moje urlopy
- Wnioski urlopowe

Poniższa lista prezentuje wniosku wraz z statusami.

|   | Wnioski url<br>Lista | opowe ×       |            |   |            |   |               |      |                       |      |      |
|---|----------------------|---------------|------------|---|------------|---|---------------|------|-----------------------|------|------|
|   | Symbol 🕂             | Pracownik 🕁   | Data od    | 4 | Data do    | 4 | Typ urlopu    | -12  | Stan dokumentu        | 4    | Opis |
| Ŧ | Kliknij tutaj, a     | by wyszukać.  |            |   |            |   |               |      |                       |      |      |
| ~ | 00042/2015           | KOWALSKA ANNA | 2015-04-30 |   | 2015-04-30 |   | URL. WYPOCZYN | KOWY | Przesłany do przełożo | nego |      |
|   | 00040/2015           | KOWALSKA ANNA | 2015-04-22 |   | 2015-04-23 |   | URL. WYPOCZYN | KOWY | Zatwierdzony          |      |      |
|   | 00038/2015           | KOWALSKA ANNA | 2015-03-06 |   | 2015-03-06 |   | URL. WYPOCZYN | KOWY | Przesłany do przełożo | nego |      |

## Moje urlopy – podsumowanie nieobecności

Wychodząc od strony startowej przechodzimy kolejno:

- Moje urlopy
- Podsumowanie nieobecności

Lista prezentuje zarejestrowane absencje, informacje o złożonych wnioskach oraz limitach urlopowych.

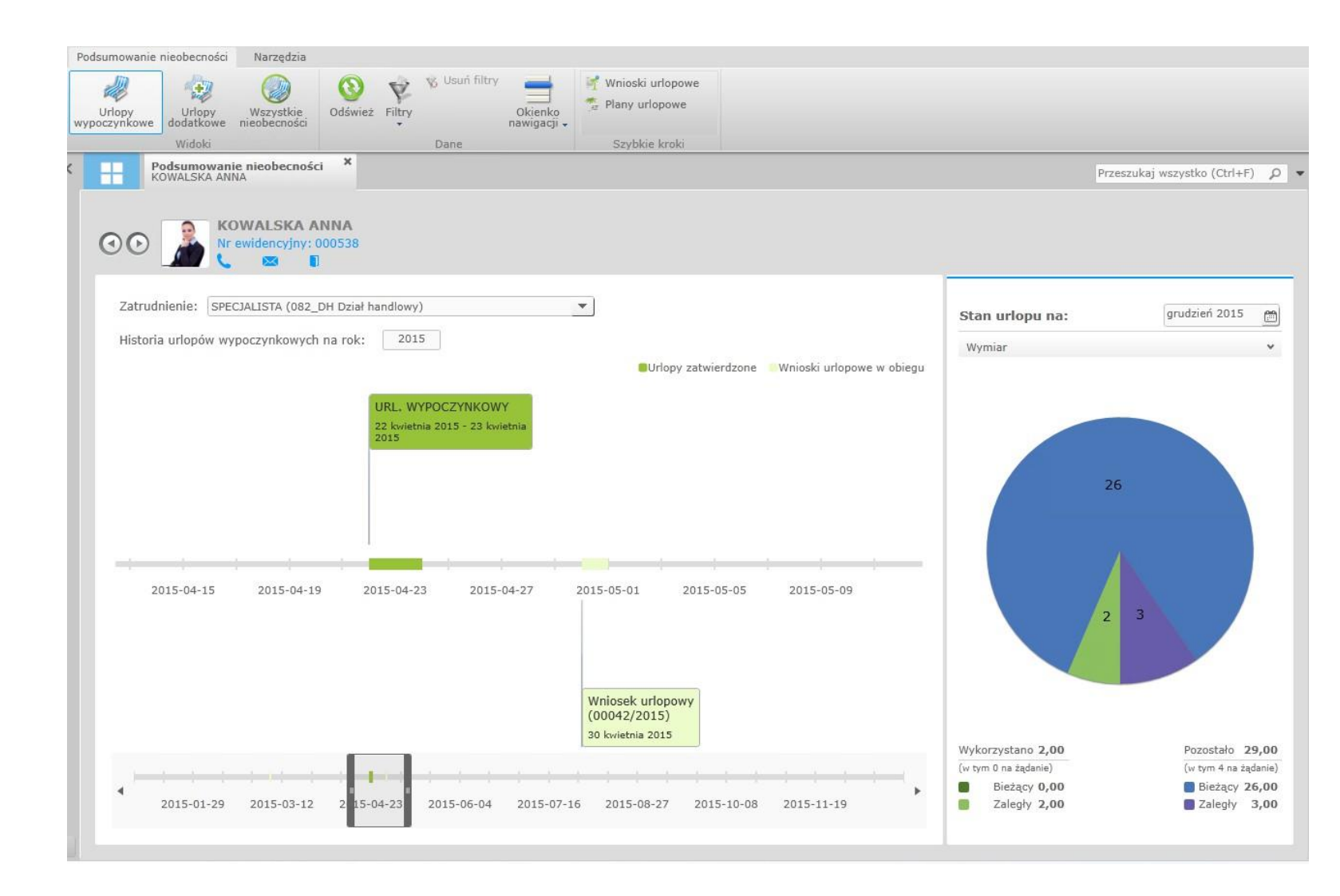

#### Moje urlopy – stan urlopów

Wychodząc od strony startowej przechodzimy kolejno:

- Moje urlopy
- Stan urlopów

Okno prezentuje stan pozostałych oraz wykorzystanych urlopów w dniach lub godzinach.

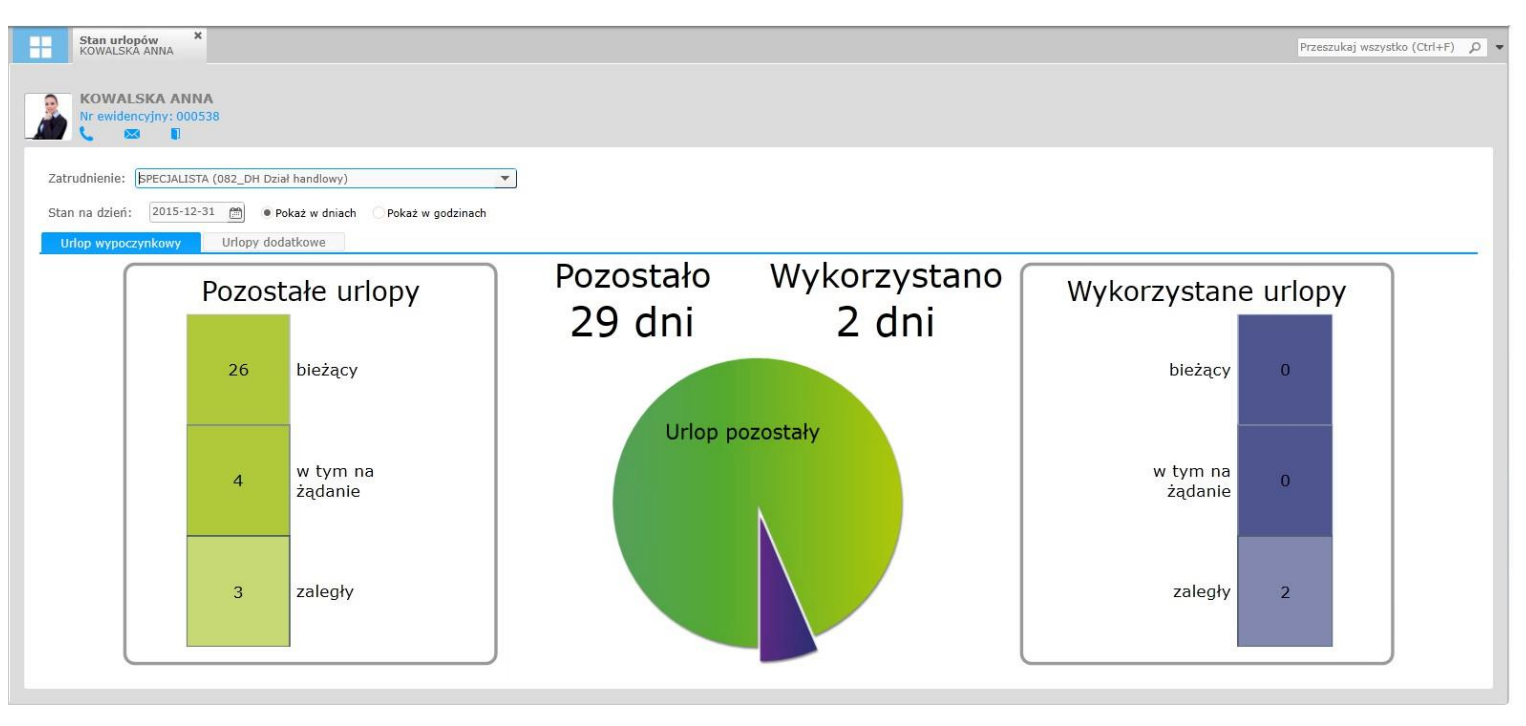